## Istruzioni per il caricamento di un programma su PLC B&R:

1. Premere il tasto Transfer:

| 🕷 B&R Automation Studio - [Luxo500] - [Luxo500.GDM [Project]] |                                    |                          |  |  |  |  |  |
|---------------------------------------------------------------|------------------------------------|--------------------------|--|--|--|--|--|
| ∫ File Edit View Insert Open                                  | Project Object Tools Window Help   | 1                        |  |  |  |  |  |
| 0 🛩 🖬 🍠   🕉 🖻 💼                                               | n n   X 🗗   B 🕑 💷                  | 💊 🛍 🕅 💓 💡                |  |  |  |  |  |
| Model no.                                                     | Slot Software Permanent Serial Tra | nsfer (Ctrl+F5) Log book |  |  |  |  |  |
|                                                               | Module Name                        | Version Transfer to      |  |  |  |  |  |
| HASTER                                                        | BP D B CPU                         |                          |  |  |  |  |  |
|                                                               | 하 📗 📴 中주Cyclic #1 · [10 ms]        |                          |  |  |  |  |  |
|                                                               | 。<br>on []] 「中C」…taskmain          | V1.04 User ROM           |  |  |  |  |  |
|                                                               | 0.1 Lask_main.c                    |                          |  |  |  |  |  |

Se il PLC ha abbastanza memoria, il download incomincerà mostrandone il progresso, e alla fine sarà visualizzato il messaggio:

| Transfer Project 🛛 🙎 🗙 |                                                      |  |  |  |
|------------------------|------------------------------------------------------|--|--|--|
| *<br>*                 | The entire project on the target is now up to date ! |  |  |  |
|                        | Ok                                                   |  |  |  |

Al termine dell'aggiornamento sarà necessario eseguire una sequenza di reset.

2. Se il PLC NON ha memoria sufficiente per salvare il nuovo programma, comparirà a video il seguente messaggio:

| Memory           | mismatch                                                                                                    |                  | ×                   |  |  |
|------------------|----------------------------------------------------------------------------------------------------|------------------|---------------------|--|--|
| 8                | There is not enough memory available for all the<br>software modules on the target. For more information<br>please check the table below. |                  |                     |  |  |
|                  | Transfer to :                                                                                                    | needed (bytes) : | available (bytes) : |  |  |
| ▲                | USER ROM                                                                                                    | 22272            | 3404                |  |  |
|                  | FIXRAM :                                                                                                    | 0                | 0                   |  |  |
|                  | MEMCARD :                                                                                                    | 0                | 0                   |  |  |
|                  | SYSTEM :                                                                                                    | 0                | 227724              |  |  |
| <u>C</u> ontinue |                                                                                                    |                  |                     |  |  |

Premere il tasto CANCEL e procedere con la cancellazione della memoria.

3. Selezionare il menu PROJECT -> SERVICES -> CLEAR MEMORY...

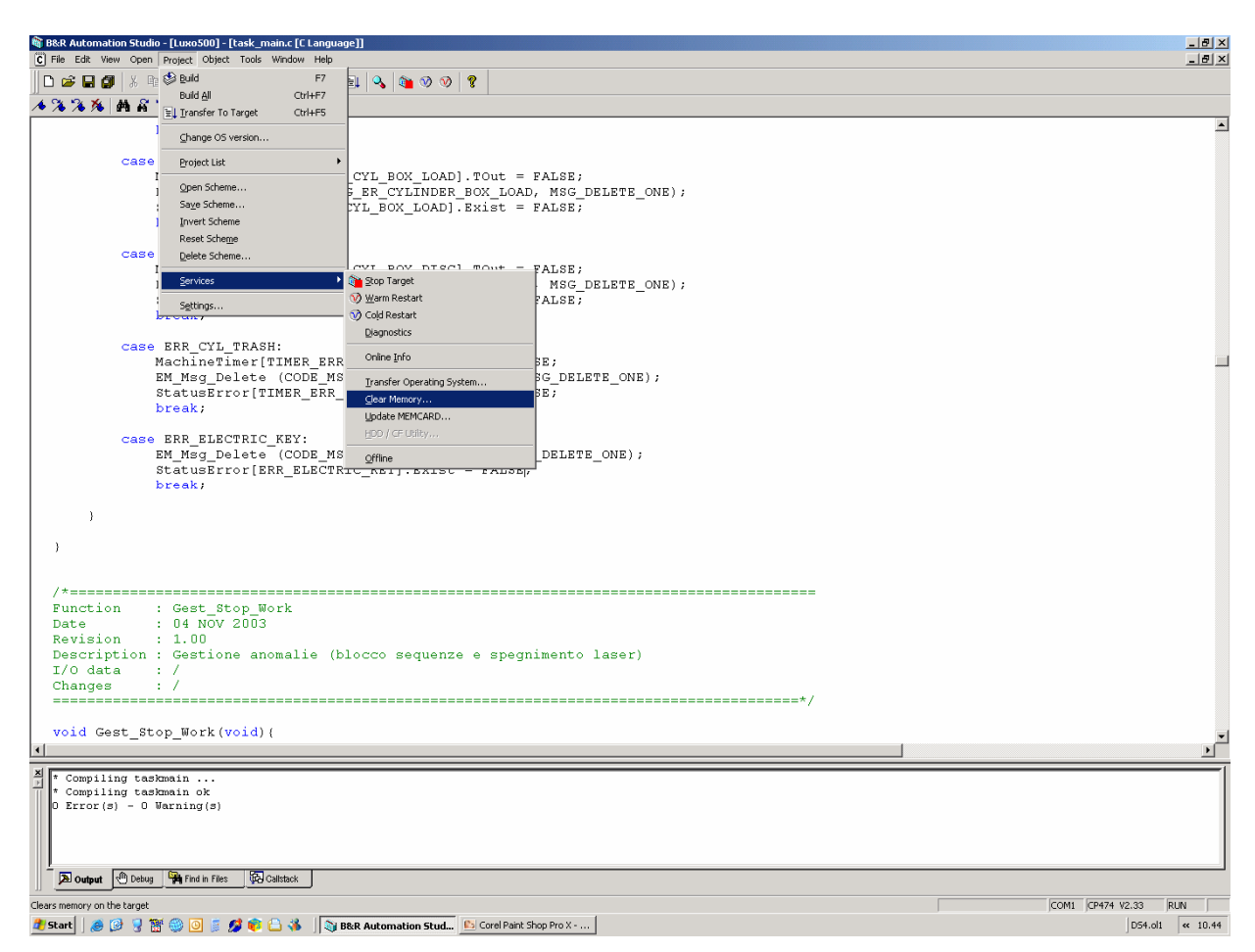

4. Comparirà il seguente riquadro:

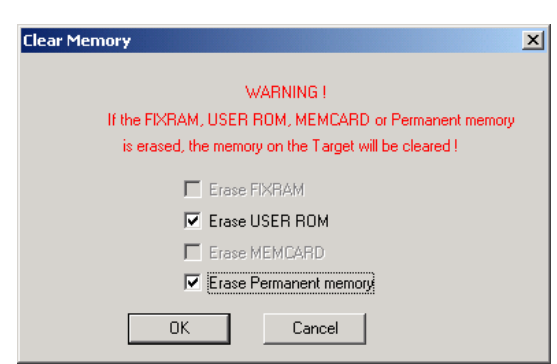

Selezionare le 2 opzioni (Erase USER ROM e Erase permanent memory) come da figura.

5. Durante l'operazione di cancellazione sarà visualizzata la seguente animazione:

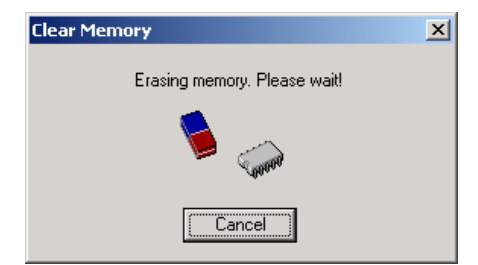

6. Dopo alcuni secondi comparirà il seguente warning:

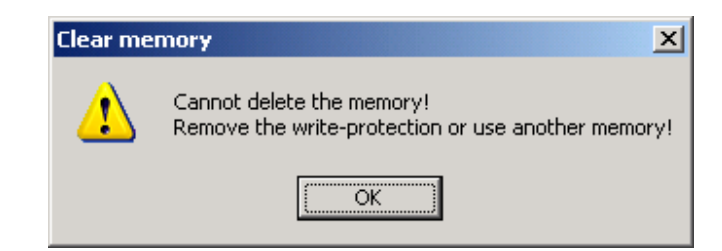

Nessun problema...premere il tasto OK per continuare...

- 7. Il termine dell'animazione significa il temine della cancellazione.
- 8. Premere il tasto Transfer:

A questo punto sarà visualizzato il seguente messaggio:

| B&R Auto | omation Studio                                                                                                    | × |
|----------|----------------------------------------------------------------------------------------------------|---|
| ♪        | During transfer of the application to the target 2 cold restart(s) and 0 warm restart(s) will be required, resulting in possible data loss. Do you want to continue | 2 |
|          | <u> </u>                                                                                                    |   |

Premere il tasto Si ed attendere la fine del caricamento:

| Transfer Proje | ct                                                   | ? × |
|----------------|------------------------------------------------------|-----|
| * <b>!</b>     | The entire project on the target is now up to date ! |     |
|                |                                                      | Ok  |

- P.S. la procedura di download durerà alcuni minuti.
- 9. SPEGNERE E RIACCENDERE IL PLC.